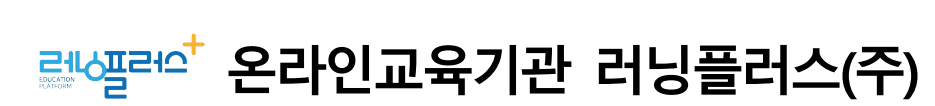

## ♀ ユᡲᡄᠮᢪ 고용노동부, 한국고용정보원

국민내일배움카드 학습사이트 주소 : <u>https://card.runningplus.net</u>

고용24 사이트 주소 : https://www.work24.go.kr/

훈련생의 수강신청에 대한 편의성 제고를 위하여 고용24에서의 온라인 수강신청 이용을 위한 사용 방법을 안내합니다.

# 온라인 수강신청 사용자 매뉴얼

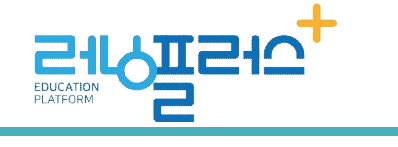

온라인교육기관

2024.09

## <차 례>

| • | 고용24 온라인 수  | 강신청 & 이력 조회              |  |
|---|-------------|--------------------------|--|
|   | 1. 개인 회원 온리 | ▶인 수강신청(PC) ······       |  |
|   | 2. 개인 회원 온리 | ·인 수강신청(모바일)············ |  |
|   | 3. 개인 회원 온리 | ·인 수강신청 이력 조회··          |  |

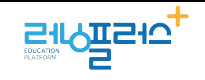

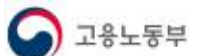

## ◆ 고용24 온라인 수강신청 & 이력 조회

## 1. 개인 회원 온라인 수강신청 PC

## ◆ 고용24 온라인 수강신청

### 1. 개인 회원 온라인 수강신청 PC

| 훈련과정 검식 | 밲 방법   |          |        |          |             |          |
|---------|--------|----------|--------|----------|-------------|----------|
| 개인 기업   |        |          |        |          |             |          |
| ☑ 고용24  | 채용정보   | 취업지원     | 실업급여   | 직업 능력 개발 | 출산 휴가·육아 휴직 | $\equiv$ |
|         | 얼자리 찾기 | 취업역량강화   | 수급자격   | 국민내일배움카드 | 출산(전후)휴가    |          |
|         | 구직선청   | 취업가이드    | 실업인정   | 훈련 찾기 신청 | 육아휴직        |          |
|         | 채용행사   | 국민취업지원제도 | 취업측진수당 | 훈련 기관·강사 |             |          |
|         | 강소기업   | 일경험      |        |          |             |          |
|         |        | 취업지원금    |        |          |             |          |
|         |        |          |        |          |             |          |

고용24 사이트(<u>http://www.work24.go.kr</u>) 로그인 후 직업 능력 개발으로 이동합니다.
 [훈련 찾기 및 수강신청]을 클릭합니다.

| 중 고용24                                                                                                    | 채용정보     | 취업지원                                                 | 실업급여                                                                                                    | 직업 능력 개발                                                        | 출산 휴가·육아 휴직           | Q            | = |
|----------------------------------------------------------------------------------------------------|----------|------------------------------------------------------|----------------------------------------------------------------------------------------------------|-----------------------------------------------------------------|-----------------------|--------------|---|
| 🛆 জ মধ ৮৭ পথ 📀                                                                                                    | 운영 요가 신방 | Q 운영 및 가 선명                                          |                                                                                                    |                                                                 |                       |              | ÷ |
| 직업능력개발                                                                                                    | 국        | 민내일배움카드 흰                                            | 혼련과정                                                                                                    |                                                                 |                       |              |   |
| 국민내업배용카드                                                                                                    | - 1 - E  |                                                      | (2)                                                                                                    |                                                                 |                       |              |   |
| 훈련 찾가 신형<br>- 국민(ய)(明정) 등 운민과정<br>- 우(디지털 아카데미)<br>- 가지요운인과정<br>- 일리소(반평가의<br>- 일리소(반평가의<br>- 유민가진 운민과정<br>- 유민가진 운민과정<br>- 오기인 지문가질킨소사입문만<br>- 유기인지(문가질킨소사입문만)<br>- 운카(관지문가질킨소사입문만)<br>- 운카(관지문) |          | 김색방위<br>윤전기관정 ③<br>④<br>지역<br>NCS 직플<br>윤전유형<br>개인값자 | <ul> <li>한번 ● 8년 71</li> <li>감당물리스</li> <li>관리가정영화 1244</li> <li>전가 전영화 1244</li> <li>전자 전영화 1244</li> <li>전 전문액</li> <li>환원유명 반액</li> <li>2024-07-18</li> </ul> | 2013년 월명<br>* 운영과<br>주4년 *<br>군- 번째 *<br>원제 *<br>3 2025-07-18 급 | ्राध १४४ २४४ <b>५</b> | 422 <b>0</b> |   |
|                                                                                                    |          | 82×84 × (8                                           | u x                                                                                                    | 추가 관객조건 몇기 🖌<br>초기파 관색                                          | i .                   |              |   |

- ② [훈련기관/과정 검색] 앞의 동그란 버튼을 클릭해줍니다.
- ③ 훈련기관명에 '러닝플러스'를 입력합니다.
- ④ 훈련과정명에 \***학습하실 과정명의 키워드**를 입력합니다.

\* **학습하실 과정명의 키워드** : 과정명이 긴 경우 과정명 내에 있는 단어를 입력해주시 면 됩니다. 예를들어 과정명이 '스마트한 업무 혁신! 일반사무, 행정'일 경우 '<u>스마트</u>' 또 는 <u>'일반사무'</u>또는 <u>'행정'</u>과 같이 키워드로 입력해주시면 됩니다.

⑤ 개강일자 : 원하는 개강일 중 주말 및 공휴일을 제외한 평일의 일자를 시작일에 입력합니다.

- 4 -

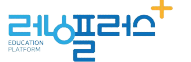

고용노동부

⑥ [선택항목 검색]을 클릭합니다.

수강신청 방법 > 회차 선택 or 수강신청 바로가기

| 러닝플러스 주식회사     | 스마트한 업무 혁신! 일반사무, 행정 9              | 다른회차보기 | 무집중                     |
|----------------|-------------------------------------|--------|-------------------------|
| 부산 부산전구        | (三豆以田市) (影明在西田田市(法)                 |        | <mark>=1</mark> 62,370원 |
| (051-518-5255) | 혼린기간 2024-08-14 ~ 2024-09-13 (93회차) |        | 28,070 원 🔍              |
|                | 훈련시간 총21시간 시간표보기                    |        | 자비부담맥보기                 |
| 3년 인종 이        | NCS직종 훈련기관 취업률                      |        | (10) 수강선정<br>(10) 수강선정  |
|                | 취업쁄(해당없음)                           | 0      | VEBOR                   |

- ⑦ 원하는 과정의 수강신청을 눌러 수강신청을 할 수 있습니다.
- ⑧ 훈련기관 : 러닝플러스(주)와 훈련기간을 확인하신 후 과정명을 클릭합니다.
- ⑨ [다른회차보기]를 클릭하시면 다른 날짜로 신청도 가능합니다.
- ⑩ [수강신청] 버튼 클릭합니다.

| 훈련과정안내                                                     | 관련 자격증                                  | 만족도/수강후기                            | 훈련과정 문의 | 13 다른회차 정보보기 |
|------------------------------------------------------------|-----------------------------------------|-------------------------------------|---------|--------------|
| 일정 및 수강신청 정보                                               |                                         |                                     |         |              |
| 5회차 ( <u>988</u> )                                         |                                         |                                     |         | ~            |
|                                                            |                                         |                                     |         |              |
| 훈렌기간 2024-12-31 - 202                                      | 5-01-30                                 | 문란비 62,370 원                        |         |              |
| 훈련기간 2024-12-31 ~ 202<br>모집안왕 (정원)                         | 5-01-30<br>500                          | 문란바( 62,370 원                       |         |              |
| 훈련기간 2024-12-31 - 202<br>모집안왕 (정원)<br>수강확정인왕/수강신청인원        | 5-01-30<br>500<br>0명/ 수강선창인왕()          | 문란비 62,370 원<br>선발 및 김토대가인원포함): 0명  |         |              |
| 훈련기간 2024-12-31 - 202<br>모집안원 (정원)<br>수강학정인원/수강신청인원<br>만족도 | 5-01-30<br>500<br>0명/ 수강신창안원()<br>合合合合1 | (명) 62,370 원<br>전발 및 전도대가(인원포함): 0명 |         | 231          |

- 훈련과정 보기 화면에서 아래로 내리시면 훈련과정안내가 있습니다. 상세 훈련과정 안내는 러닝플러스 내일배움 홈페이지에서 참고해주시기 바랍니다.
- https://card.runningplus.net/ 접속하셔서 과정명으로 검색하시면 상세보기, 미리보기,
   목차 확인 가능합니다.
- ③ 맨 오른쪽의 다른회차 정보보기 클릭시 다른 회차(다른 날짜)로 수강신청 가능합니다.

| 고용24 | 온라인수강신청 | 사용자 | 매뉴얼 |
|------|---------|-----|-----|
|------|---------|-----|-----|

(4) 훈련과정 상세보기 화면에서도 신청이 가능합니다. (수강신청 취소도 이 화면에서 가능합니다) 수강신청 학습자가 선발된 경우에는 수강신청 결과보기로 변경되고, 클 릭 시 온라인 수강신청 이력 화면으로 이동합니다.

- 6 -

고용노동부

| 다른회차보7               | l                | 3                  | ~    |             |      |
|----------------------|------------------|--------------------|------|-------------|------|
| 35회차<br>36회차<br>37회차 |                  |                    | T    |             |      |
| 38회차                 | 18-14-1 <b>9</b> | 1.01               |      |             |      |
| 훈련기간                 | 100-51           | a                  |      | ' (34회차)    |      |
| 훈련시간                 | 일,총17사           | 간 시간표              | 보기   | )           |      |
| 훈련비:50,              | 490 원 1          | 7 <b>,</b> 680 원 📑 | ?    | 자비부담액보기 >   | 수강신청 |
| 해당                   | 당 국가직무용          | 등력표준(NC            | S) 7 | 기관 취업률(해당없음 | )    |

모집중

|                                         | 훈련과정 정보        |                      | 훈                           | 련기관 정보                    |                       |
|-----------------------------------------|----------------|----------------------|-----------------------------|---------------------------|-----------------------|
| 러닝플러스 주식회사<br>스마트한 업무 후<br>#근로자직업능격개발훈련 | 력신! 일반사무, 행정 🇲 | 238                  |                             | 훈련비                       |                       |
|                                         |                |                      |                             | 62,370 원                  | 28,070 원<br>자비부담액보기 > |
| 훈련기관 직종별 취업률                            | 해당없음           |                      |                             | 스간시처                      | ♥ 과신동로                |
| 수강생 평균 만족도<br>NCS 수준                    | 合合合合合<br>?     | NCS 직무분류<br>NCS 적용여부 | 사무행정(02020302)<br>미적용 교과편성> | 실제 모집마감 여부를<br>인해보시기 바랍니다 | 를 반드시 훈련기관에 확<br>F.   |
| 관련 자격증                                  | 1.2            | 훈련기간                 | 202 (183회차)                 |                           |                       |
| 훈련시간                                    | 일, 총21시간       | 수강생 평균 연령대           |                             |                           |                       |
| 담당자 성명                                  | 하혜령            | 담당자 전화번호             | 051-518-5255                |                           |                       |
| 담당자 이메일                                 |                | 주관부처                 | 부산고용                        |                           |                       |
| 훈련유형                                    | 근로자직업능력개발훈련    | 취업처 임금평균             | (훈련과정>)                     |                           |                       |
| 주야구분/주말여부                               |                |                      |                             |                           |                       |

ㅎ려고저 ㅂ기 、 스가지처

부산 부산진구 (1544-1499)

| 훈련과정 조회                       | > 훈련과정 수강신                               | 신청 안내 팝업 > 유의사항                                      | 동의                                |  |
|-------------------------------|------------------------------------------|------------------------------------------------------|-----------------------------------|--|
|                               |                                          | 훈련과정 수강신청                                            |                                   |  |
|                               |                                          |                                                      |                                   |  |
|                               | 1                                        | 2                                                    | 3                                 |  |
|                               | 유의사항 동의                                  | 정보 입력                                                | 수강신청 완료                           |  |
| 신청대상                          |                                          |                                                      |                                   |  |
| • 국민내일배움카드, 실                 | 실업자내일배움카드, 근로자내일                         | 일배움카드 소지자                                            |                                   |  |
| 신청정보                          |                                          |                                                      |                                   |  |
| • 성명, 연락처, 이메일<br>※ 학력정보는 통계9 | , 고용형태, 지원유형, 지원대상<br>의 목적으로만 활용이 되며, 훈련 | , 자격요건은 훈련수강을 위한 필수 입력 정보입<br>기관을 포함한 외부에 제공되지 않습니다. | 니다.                               |  |
| • 온라인 수강신청에 더                 | 대한 결과( <mark>선발,미선발)</mark> 를 카카S        | 2톡 또는 문자메세지로 수신받기 위해서는 반드                            | 시 "SMS 수신동의 여부"를 "예"로 선택 하여야 합니다. |  |
| 신청절차                          |                                          |                                                      |                                   |  |
|                               |                                          | a Io                                                 |                                   |  |
| ✓ 위의 유의사항을 !                  | 모두 확인하였습니다.                              |                                                      |                                   |  |
|                               |                                          | 수강신청                                                 |                                   |  |
|                               |                                          |                                                      |                                   |  |

⑤ 온라인 수강신청에 대한 안내페이지입니다.

⑩ 유의사항에 동의하고, 수강신청 아이콘을 클릭하여 수강신청 페이지로 이동합니다.

● 모집마감일자 안내 팝업

| *       www.hrd.go.kr 내용:         모집마감일자가 지난 훈련과정은 수강신청이 불가능합니다.         훈련기관에 문의하시기 바랍니다.         *         *         *         *         *         *         *         *         *         *         *         *         *         *         *         *         *         *         *         *         *         *         *         *         *         *         *         *         *         *         *         *         *         *         *         *         *         *         *         *         *         *         *         *         *         *         *         *         *         *         * | 모집마감일자가 지난 훈련과정으로 불가능 팝업이<br>뜬다면 페이지 아래의 [다른회차 정보보기]를<br>클릭하여 다른 회차로 신청 바랍니다.<br>러닝플러스는 평일 기준 매일 개강하고 있습니다. |
|----------------------------------------------------------------------------------------------------|----------------------------------------------------------------------------------------------------|
|----------------------------------------------------------------------------------------------------|----------------------------------------------------------------------------------------------------|

#### 훈련과정 조회 > 훈련과정 수강신청 안내 팝업 > 수강신청 등록하기 수강신청 등록하기

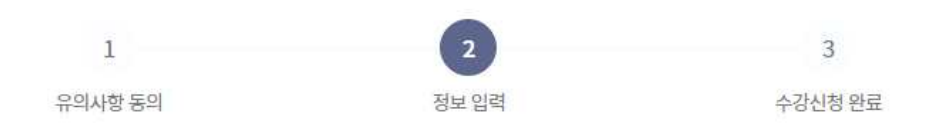

#### 훈련과정 정보

| 훈련기관 | 러닝플리스(주)             |
|------|----------------------|
| 훈련과정 | 스마트한 업무 혁신! 일반사무, 행정 |

#### 수강신청 정보

"\*" 필수 사항 입니다.

| 성명                       | -12.2                                                                                     |
|--------------------------|-------------------------------------------------------------------------------------------|
| 방년월일                     |                                                                                           |
| 변락처 \star                |                                                                                           |
| SMS수신동의여부 <mark>*</mark> | 이 예 이나오<br>SMS수신여부 미동의 시 훈련선발결과(선발/미선발)를 카카오록 또는 SMS로 받아 보실 수 없습니다.                       |
| 이메일 <mark>*</mark>       | @                                                                                         |
| গ্ৰহণ ব্ৰ \star          | ● ● ● ● ● ● ● ● ● ● ● ● ● ● ● ● ● ● ●                                                     |
| 고용형태                     | 실업자 고용형태는 고용보험 가입정보를 기반으로 자동 표시되는 것으로 입의 선택이 불가합니다.<br>고용형태가 실제와 다른 경우 고용센터에 말씀해주시기 바랍니다. |

- ⑦ 수강신청을 원하는 훈련과정의 정보를 확인합니다.
- ⑧ 수강신청하는 훈련생의 정보를 입력합니다.
- ⑨ '고용형태'는 고용보험 가입정보를 기반으로 자동 표시됩니다. 고용형태가 실제와 다른 경우 고용센터에 말씀해주시기 바랍니다.

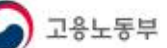

#### 훈련과정 조회 > 훈련과정 수강신청 팝업

|                                                                                                    | 지원유형 🔺                                                                                                    |                                                                                                    |                                                                                                    |                                                                                                    |
|----------------------------------------------------------------------------------------------------|----------------------------------------------------------------------------------------------------|----------------------------------------------------------------------------------------------------|----------------------------------------------------------------------------------------------------|----------------------------------------------------------------------------------------------------|
| 에 해당없음                                                                                                    | 고용위기지역 대상자                                                                                                    | 출소예정자                                                                                                    |                                                                                                    |                                                                                                    |
| 장애인                                                                                                    | 기초생활수급자                                                                                                    | 한부모가족 지원                                                                                                    | 길법에 해당하                                                                                                    | 는자                                                                                                    |
| 북한이탈주민                                                                                                    | · 근로·자녀장려금 수급자                                                                                                    | - 특별고용지원업                                                                                                    | [종 대상자                                                                                                    |                                                                                                    |
| 34세 이하 보호종료아동                                                                                                    | · 코로나 학번 (21년 졸업,22년 졸업예정자)                                                                                                    | ○ 코로나 학번+근                                                                                                    | 로·자녀장려금                                                                                                    | 금수급자                                                                                                    |
| ·····································                                                                                                    | · 코로나 학번+북한이탈주민                                                                                                    | · 아프칸 특별 기(                                                                                                    | 여자                                                                                                    |                                                                                                    |
|                                                                                                    |                                                                                                    |                                                                                                    |                                                                                                    |                                                                                                    |
| 실유형을 '해당없음' 외에 것을 선택한 경우 관할 센터<br>[지터 기초여량호려 버저지므교은 의구에 과저 특                                                                                                    | 러에서 지원유형 확인 한 후에 훈련기관에서 조회됩니다.                                                                                                    | [<br>고 서태이 분가느하니다                                                                                                    |                                                                                                    |                                                                                                    |
| 리아를 기고 국용군 근, 답용국 구표국, 지국의 작용, 를<br>로나학번은 21년도 졸업자, 22년도 졸업예정자에 해                                                                                                    | <u>: 오늘 3 개가로 만(제도를 여러/는</u> 구체/전 제공 적 3 위 이후<br>당합니다                                                                                                    | 1-2 C - 1 2 1 8 6                                                                                                    |                                                                                                    |                                                                                                    |
| 로나학번 이면서 근로,자녀장려금 수금자, 한부모가<br>택해주시기 바랍니다.                                                                                                    | 족 지원법, 북한이탈주민등에 동시에 해당하는 경우 <mark>코로나</mark>                                                                                                    | 학번 + (근로,자녀장려금 수i                                                                                                    | 급자, 한부모기                                                                                                    | h족 지원법, 북한이탈주민)                                                                                                    |
|                                                                                                    | 지원대상 🗶                                                                                                    |                                                                                                    |                                                                                                    |                                                                                                    |
| APPTI                                                                                                    | নানান                                                                                                    |                                                                                                    | 이그군자                                                                                                    | 1                                                                                                    |
|                                                                                                    |                                                                                                    | O TOTANI                                                                                                    | 비근포지                                                                                                    | 15                                                                                                    |
| J 자영업자                                                                                                    | 두수형태근로종사자                                                                                                    | ○ 지방관서의 장                                                                                                    | 이 인정하는 저                                                                                                    | 16<br>                                                                                                    |
| 떠상,대상구분정보는 카드발급 및 워크넷 등록된<br>시기 바랍니다.<br>청자격 확인                                                                                                    | 정보가 조회되는 것으로 내용이 다른 경우 나의정보> 나의                                                                                                    | 카드> 국민내일배움카드> 기                                                                                                    | 지원대상 및 추                                                                                                    | 후직기간변경에서 변경신청                                                                                                    |
| 1. 「공무원연금법」 제3조제1항제1호가목 및<br>중입니까?                                                                                                    | ↓ 「사림학교교직원 연금법」 을 적용받고 현재 재직                                                                                                    | (                                                                                                    | े ज                                                                                                    | O 아니오                                                                                                    |
|                                                                                                    |                                                                                                    |                                                                                                    |                                                                                                    |                                                                                                    |
| 2. 「군인연금법」 제2조를 적용받고 현재 재                                                                                                    | 직 중입니까?                                                                                                    |                                                                                                    | ં બ                                                                                                    | () 아니오                                                                                                    |
| <ol> <li>「군인연금법」 제2조를 적용받고 현재 재</li> <li>3. 「외국인근로자의 고용 등에 관한 법률」 을</li> </ol>                                                                                                    | 직 중입니까?<br>: 적용받는 외국인(E-9, H-2) 또는 F-4 등의 임의적용자                                                                                                    | 입니까? (                                                                                                    | ି ଜା<br>ି ଜା                                                                                                    | 야니오           아니오                                                                                                    |
| <ol> <li>「군인연금법」 제2조를 적용받고 현재 재</li> <li>외국인근로자의 고용 등에 관한 법률」 을</li> <li>개인사업자로서 사업기간이 1년 미만인거나<br/>합산한 금액) 입니까?</li> </ol>                                                                                                    | 직 중입니까?<br>: 적용받는 외국인(E-9, H-2) 또는 F-4 등의 임의적용자<br>+ 연매출이 1억5천만원 이상(사업자등록증이 여러 개일                                                                                                    | 입니까? ()<br>1 경우 ()                                                                                                    | ି ଜା<br>ି ଦା<br>ି ଜା                                                                                                    | 아니오           아니오           아니오                                                                                                    |
| <ol> <li>「군인연금법」 제2조를 적용받고 현재 재</li> <li>「외국인근로자의 고용 등에 관한 법률」 을</li> <li>개인사업자로서 사업기간이 1년 미만인거나<br/>합산한 금액) 입니까?</li> <li>5. 사업기간이 1년 미만인거나 부동안임대공급<br/>입니까?</li> </ol>                                                                                                    | 직 중입니까?<br>· 적용받는 외국인(E-9, H-2) 또는 F-4 등의 입의적용자<br>· 연매출이 1억5천만원 이상(사업자등록증이 여러 개일<br>· 가액이 연 4천8백만원 이상인 부동산 임대사업자(합신                                                                                                    | 입니까? ()<br>입니까? ()<br>비경우 ()<br>)) ()                                                                                          | ં ભ<br>ં ભ<br>ં ભ                                                                                                    | 아니오           아니오                                                                                                    |
| <ol> <li>「군인연금법」 제2조를 적용받고 현재 재각</li> <li>「외국인근로자의 고용 등에 관한 법률」 을</li> <li>개인사업자로서 사업기간이 1년 미만인거나<br/>합산한 금액) 입니까?</li> <li>사업기간이 1년 미만인거나 부동안임대공금</li> <li>6. 월 평균임금(소득) 300만원 이상인 대규모기</li> </ol>                                                                                                    | 직 중입니까?<br>: 적용받는 외국인(E-9, H-2) 또는 F-4 등의 임의적용자<br>+ 연매출이 1억5천만원 이상(사업자등록증이 여러 개일<br>                                                                                                    | 임니까? ()<br>1 경우 ()<br>1)                                                                                                    | ି କା<br>ି କା<br>ି କା<br>ି କା                                                                                                    | 아니오         아니오         아니오         아니오         아니오         아니오                                                                                                    |
| <ol> <li>2. 「군인연금법」 제2조를 적용받고 현재 재</li> <li>3. 「외국인근로자의 고용 등에 관한 법률」 올</li> <li>4. 개인사업자로서 사업기간이 1년 미만인거나<br/>합산한 금액) 입니까?</li> <li>5. 사업기간이 1년 미만인거나 부동안임대공금<br/>입니까?</li> <li>6. 월 평균임금(소득) 300만원 이상인 대규모기</li> <li>7. 범인사업자의 대표자로서 사업기간이 1년 미</li> </ol>                                                                                                    | 직 중입니까?<br>: 적용받는 외국인(E-9, H-2) 또는 F-4 등의 임의적용자<br>+ 연매출이 1억5천만원 이상(사업자등록증이 여러 개일<br>-<br>-<br>-<br>-<br>-<br>-<br>-<br>-<br>-<br>-<br>-<br>-<br>-<br>-<br>-<br>-<br>-<br>-<br>-                                                                                                    | 역<br>다까? (<br>다 경우 (<br>다 (<br>다까? (<br>(<br>(<br>(<br>(<br>(<br>(<br>(<br>(<br>(<br>(<br>(<br>(<br>(<br>(<br>(<br>(<br>(<br>( | ା କା<br>ା କା<br>ା କା<br>ା କା<br>ା କା                                                                                                    | 아니오         아니오         아니오         아니오         아니오         아니오         아니오         아니오         아니오                                                                                                    |
| <ol> <li>「군인연금법」 제2조를 적용받고 현재 재</li> <li>「외국인근로자의 고용 등에 관한 법률」을</li> <li>1. "외국인근로자의 고용 등에 관한 법률」을</li> <li>4. 개인사업자로서 사업기간이 1년 미만인거나</li> <li>5. 사업기간이 1년 미만인거나 부동안임대공급</li> <li>6. 월 평균임금(소득) 300만원 이상인 대규모기</li> <li>7. 법인사업자의 대표자로서 사업기간이 1년 대</li> <li>8. 고유번호증을 소지한 비영리단체의 대표자로서</li> </ol>                                                                                                    | 직 중입니까?<br>· 적용받는 외국인(E-9, H-2) 또는 F-4 등의 임의적용자<br>· 연매촐이 1억5천만원 이상(사업자등록증이 여러 개임<br>· 가액이 연 4천8백만원 이상인 부동산 임대사업자(합신<br>· 입근로자(안 45세 미만)· 특수형태근로종사자입니까?<br>· 미만이거나 최근 1년간 월평균 소득이 300만원 이상입니까<br>로서 최근 1년간의 월평균 소득이 300만원 이상입니까                                                                                                 | 입니까? ()<br>입니까? ()<br>보경우 ()<br>나까? ()<br>? ()                                                                                 | ଁ ଜା<br>ା କା<br>ା କା<br>ା କା<br>ା କା                                                                                                    | ०५८५२       ०५८५२       ०५८५२       ०५८५२       ०५८५२       ०५८५२       ०५८५२       ०५८५२       ०५८५२       ०५८५२       ०५८५२       ०५८५२       ०५८५२                                                                                                    |
| <ol> <li>「군인연금법」 제2조를 적용받고 현재 재각</li> <li>「외국인근로자의 고용 등에 관한 법률」 을</li> <li>1. 「외국인근로자의 고용 등에 관한 법률」 을</li> <li>1. 1. 1. 1. 1. 1. 1. 1. 1. 1. 1. 1. 1. 1</li></ol>                                                                                                    | 직 중입니까?<br>: 적용받는 외국인(E-9, H-2) 또는 F-4 등의 임의적용자<br>+ 연매출이 1억5천만원 이상(사업자등록증이 여러 개일<br>                                                                                                    | ····································                                                                                           | ା କା<br>ା କା<br>ା କା<br>ା କା<br>ା କା<br>ା କା<br>ା କା                                                                                                    | ०१८१२         ०१८१२         ०१८१२         ०१८१२         ०१८१२         ०१८१२         ०१८१२         ०१८१२         ०१८१२         ०१८१२         ०१८१२         ०१८१२         ०१८१२         ०१८१२         ०१८१२         ०१८१२         ०१८१२                                                         |
| <ol> <li>「군인연금법」 제2조를 적용받고 현재 재각</li> <li>「외국인근로자의 고용 등에 관한 법률」 을</li> <li>1. "외국인근로자의 고용 등에 관한 법률」 을</li> <li>1. "1인사업자로서 사업기간이 1년 미만인거나 부동안입대공급</li> <li>5. 사업기간이 1년 미만인거나 부동안입대공급</li> <li>6. 월 평균임급(소득) 300만원 이상인 대규모가</li> <li>7. 법인사업자의 대표자로서 사업기간이 1년 대</li> <li>8. 고유번호종을 소지한 비명리단체의 대표자</li> <li>9. 「국민기초생활보장법」 제9조에 따라 생각</li> <li>10. 국민내일배울카드 부정행위에 따른 훈련 수</li> </ol>                                                                                                    | 직 중입니까?<br>· 적용받는 외국인(E-9, H-2) 또는 F-4 등의 입의적용자<br>· 연매출이 1억5천만원 이상(사업자등록증이 여러 개임<br>· 가액이 연 4천8백만원 이상인 부동산 임대사업자(합신<br>· 이언이거나 최근 1년간 월평균 소득이 300만원 이상입니까?<br>· 레근이러나 최근 1년간의 월평균 소득이 300만원 이상입니까<br>· 레근여를 수급받는 일반수급자입니까?<br>· 수강 또는 지원-용자 제한기간 중에 있거나, 지원급 등의<br>· 수 나실이 있습니까?                                               | ····································                                                                                           | ା କା<br>ା କା<br>ା କା<br>ା କା<br>ା କା<br>ା କା<br>ା କା<br>ା କା                                                                                                    | 이나그오         이나그오         이나그오         이나그오         이나그오         이나그오         이나그오         이나그오         이나그오         이나그오         이나그오         이나그오         이나그오         이나그오         이나그오         이나그오         이나그오         이나그오                                                             |
| <ol> <li>「군인연금법」 제2조를 적용받고 현재 재</li> <li>「외국인근로자의 고용 등에 관한 법률」 을</li> <li>1. 개인사업자로서 사업기간이 1년 미만인거나</li> <li>5. 사업기간이 1년 미만인거나 부동안임대공급</li> <li>6. 월 평균임급(소득) 300만원 이상인 대규모기</li> <li>7. 법인사업자의 대표자로서 사업기간이 1년 대</li> <li>8. 고유번호종을 소지한 비영리단체의 대표자료</li> <li>「국민기초생활보장법」 제9조에 따라 생기</li> <li>10. 국민내일배동카드 부정행위에 따른 훈련 습</li> <li>반환평령을 받고 그 남부의 의무를 이행하지 않</li> <li>11. 국민내일배동카드를 발급받아 수강하고자</li> <li>지원받는 훈련과정을 수강하고 있거나, 수강함</li> </ol>                                                                             | 직 중입니까?<br>· 적용받는 외국인(E-9, H-2) 또는 F-4 등의 임의적용자<br>· 연매출이 1억5천만원 이상(사업자등록증이 여러 개임<br>· 가액이 연 4천8백만원 이상인 부동산 임대사업자(합신<br>· 이만이거나 최근 1년간 월평균 소득이 300만원 이상입니까?<br>· 이만이거나 최근 1년간 월평균 소득이 300만원 이상입니까<br>· 레급여를 수급받는 일반수급자입니까?<br>· 산 또는 지원·용자 제한기간 중에 있거나, 지원급 등의<br>· 감획이 있습니까?<br>· 하는 훈련 이외에 정부(지방자치단체 포함)로부터 흔히<br>· 계획이 있습니까? | 임니까? ()<br>김경우 ()<br>가 ()<br>가 ()<br>가 ()<br>가 ()<br>가 ()<br>가 ()<br>가 ()<br>가                                                 | ା କା<br>ା କା<br>ା କା<br>ା କା<br>ା କା<br>ା କା<br>ା କା<br>ା କା                                                                                                    | 이나그오         이나그오         이나그오         이나그오         이나그오         이나그오         이나그오         이나그오         이나그오         이나그오         이나그오         이나그오         이나그오         이나그오         이나그오         이나그오         이나그오         이나그오         이나그오                                                |
| <ol> <li>「군인연금법」 제2조를 적용받고 현재 재</li> <li>「외국인근로자의 고용 등에 관한 법률」을</li> <li>1. 기인사업자로서 사업기간이 1년 미만인거나<br/>합산한 금액) 입니까?</li> <li>5. 사업기간이 1년 미만인거나 부동안임대공급</li> <li>6. 월 평균임금(소득) 300만원 이상인 대규모가</li> <li>7. 법인사업자의 대표자로서 사업기간이 1년 대</li> <li>8. 고유번호종을 소지한 비명리단체의 대표자</li> <li>9. 「국민기초생활보장법」 제9조에 따라 분건 4</li> <li>10. 국민내일배울카드를 부정행위에 따른 훈련 4</li> <li>11. 국민내일배울카드를 발급받아 수강하고자</li> <li>11. 국민내일배울카드를 발급받아 수강하고자</li> <li>12. 「초 중등교육법」 제2조에 따른 종·고등</li> </ol>                                                       | 직 중입니까?<br>국용받는 외국인(E-9, H-2) 또는 F-4 등의 임의적용자<br>+ 연매출이 1억5천만원 이상(사업자등록증이 여러 개일<br>국가액이 연 4천8백만원 이상인 부동산 임대사업자(합신<br>                                                                                                    | 임니까? ()<br>1 경우 ()<br>1 경우 ()<br>1 경우 ()<br>1 경우 ()<br>1 ()<br>1 ()<br>1 ()<br>1 ()<br>1 ()<br>1 ()<br>1 ()<br>1               | он<br>  он<br>  он<br>  он<br>  он<br>  он<br>  он<br>  он                                                                                                    | 04-12         04-12         04-12         04-12         04-12         04-12         04-12         04-12         04-12         04-12         04-12         04-12         04-12         04-12         04-12         04-12         04-12         04-12         04-12         04-12         04-12 |
| <ol> <li>「군인연금법」 제2조를 적용받고 현재 재</li> <li>「외국인근로자의 고용 등에 관한 법률」을</li> <li>1. 기외국인근로자의 고용 등에 관한 법률」을</li> <li>4. 개인사업자로서 사업기간이 1년 미만인거나</li> <li>5. 사업기간이 1년 미만인거나 부동안임대공급</li> <li>5. 사업기간이 1년 미만인거나 부동안임대공급</li> <li>6. 월 평균임금(소득) 300만원 이상인 대규모가</li> <li>7. 범인사업자의 대표자로서 사업기간이 1년 대</li> <li>8. 고유번호종을 소지한 비명리단체의 대표자</li> <li>9. 「국민기초생활보장법」 제9조에 따라 생가</li> <li>10. 국민내일배울카드를 부정행위에 따른 훈련 4</li> <li>11. 국민내일배울카드를 발급받아 수강하고자</li> <li>12. 「초 종등교육법」 제2조에 따른 종·고등</li> <li>13. 졸업까지 남은 수업연한이 2년 이상인 대한</li> </ol> | 직 중입니까?<br>국용받는 외국인(E-9, H-2) 또는 F-4 등의 임의적용자<br>+ 연매출이 1억5천만원 이상(사업자등록증이 여러 개일<br>국가액이 연 4천8백만원 이상인 부동산 임대사업자(합신<br>                                                                                                    | 임니까? ()<br>김경우 ()<br>내경우 ()<br>나가? ()<br>()<br>()<br>()<br>()<br>()<br>()<br>()<br>()<br>()<br>()<br>()<br>()<br>(             | <ul> <li>он</li> <li>он</li> </ul> | 이나니오         이나니오         이나니오         이나니오         이나니오         이나니오         이나니오         이나니오         이나니오         이나니오         이나니오         이나니오         이나니오         이나니오         이나니오         이나니오         이나니오         이나니오         이나니오         이나니오         이나니오         이나니오         |

⑩ 지원유형에 해당하는 유형을 선택합니다.

 ① 러닝플러스는 **근로자 지원 대상 기관**으로 재직자, 자영업자, 고용보험 미가입근로자, 특수형태근로종사자만 지원이 가능합니다. (할인대상자는 관련서류를 첨부해야하오 니 문의사항은 관할 고용센터로 주시면 됩니다)

12 필수 항목들을 입력하고 조건충족 시, 수강신청이 완료되고 온라인 수강신청 이력
 13 화면으로 이동합니다.

# ◆ 고용24 온라인 수강신청 & 이력 조회

## 2. 개인 회원 온라인 수강신청 모바일

### 2. 개인 회원 온라인 수강신청 모바일

모바일 수강 신청 방법

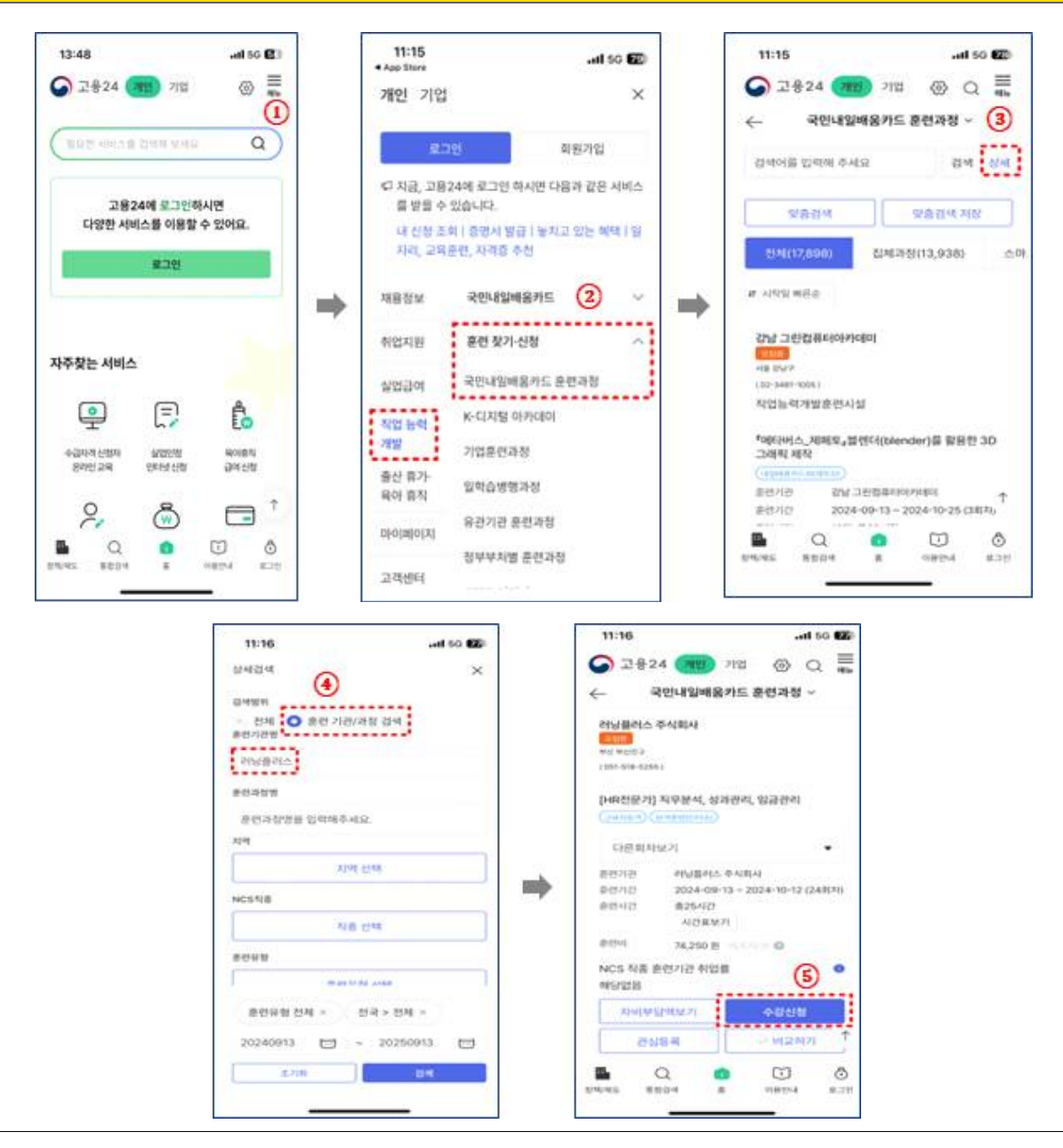

 ① 앱스토어 및 플레이스토어에서 고용 24 어플리케이션을 다운받으신 후 어플리케이 션을 실행합니다. 다음 우측 상단 '메뉴'버튼을 클릭합니다.

② 이후 직업 능력 개발 - 훈련참가신청 - 국민내일배움카드 훈련과정을 클릭합니다.

③ '상세'버튼을 클릭합니다..

④ 훈련기관/과정 검색에 파란색 체크를 하신 후 훈련기관명에 '러닝플러스'라고 입력합 니다.

⑤ '수강신청'버튼을 클릭합니다.

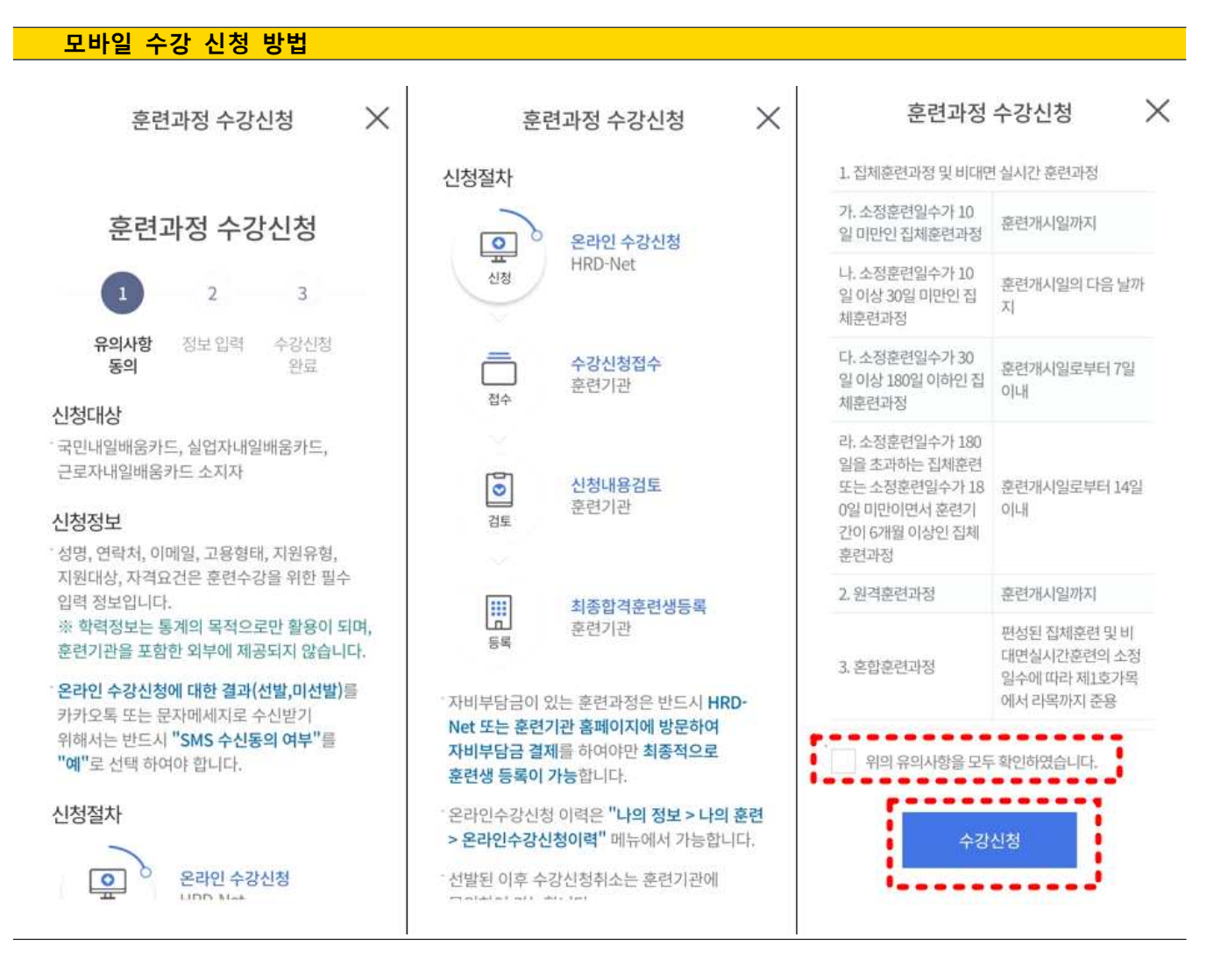

- ① 신청대상, 신청정보에 대한 안내를 확인합니다.
- ② 신청절차를 확인합니다.
- ③ 유의사항 확인을 체크합니다.
- ④ "수강신청" 버튼을 클릭합니다.

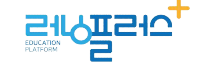

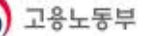

모바일 수강 신청 방법 X Х 훈련과정 수강신청 훈련과정 수강신청 Х 훈련과정 수강신청 고용형태 수강신청 정보 \* 필수입력 ○ 실업자 🔘 실업자 🚫 근로자 🔘 자영업자 🔘 근로자 고용형태는 고용보험 가입정보를 기반으로 자동 표시되는 것으로 임 성명 의 선택이 불가합니다 고용형태가 실제와 다른 경우 훈련 수강 시 훈련기관에 말씀해주시기 무급휴직자 바랍니다. 100 자영업자 대상구분 고보미가입근로자 생년월일 일반참여자 특수형태근로종사자 1982-10-27 2 지방관서의 장이 인정하는 자 지원유형 🔺 연락처 ≭ ○ 해당없음 지원대상, 대상구분 정보는 카드발급 및 워크넷 등록된 정 V - 11 - 1010 010 ) 고용위기지역 대상자 보가 조회되는 것으로 내용이 다른 경우 고용센터로 문의 하시기 바랍니다. 출소예정자 ※ 본인은 위와같이 신청자격 관련사항을 확인하였으며, 위의 내용에 거 짓이 있을 경우에는 **직업능력개발계좌의 발급이 취소되고, 수강 또는 지** 원-**응자의 제한, 지원받은 훈련비용의 반환 및 추가징수 등의 행정처분을** 훈련과정 수강신청 X Х 훈련과정 수강신청 배하였습니다. 반을 수 있다는것을 모두 여 유선상담 정보 \* 필수입력 신청자격 확인 👩 확인 6 고용센터 \star 🙆 제 3자 제공에 대한 안내 1. 신청일 현재 공무원 또는 사립학교 교직원으로 재직 음성고용센터 V 중입니까? 작업능력개발훈련을 참여하고자 온라인 수강신청을 하는 경우 훈련생에 대한 수강관리를 위하여 아래와 같이 개인정보를 훈련기관에 제공합니다. 이에 이 아니오 훈련기관 제공받는 자 고용센터 주소 2. 「외국인근로자의 고용 등에 관한 법률」을 적용받는 이용 목적 온라인수강신청 (27630)충청북도 음성군 금왕읍 무극로 213, 승덕빌딩 2층 외국인(E-9, H-2)입니까? 연락처, 생년월일, 이메일, 고용형태 개인정보 항목 전화응대 가능시간 🔺 이 여 ) 아니오 보유.이용기간 후련시작일로 부터 3개월 선택 V 3. 연 매출 1억 5천만원 이상인 자영업자(사업자등록증이 ※ 3일내 해당 고용센터에서 선생님께 전화를 드립니다. 확인하였 여러 개일경우 합산한 금액)입니까? 습니다. 에 () 아니오 서택한 고용센터에서 수강생의 휴려의자를 확인하기 위해 유선상담을 진

- ① 수강신청 기본 정보를 확인합니다.
- ② 지원유형이 있다면 해당 되는 유형을 체크합니다.
- ③ 지원 대상을 확인합니다.
- ④ 유선상담 신청할 센터와 전화 응대 가능시간을 선택합니다.
- ⑤ 신청자격을 확인하고 해당 되는 문항을 체크합니다.
- ⑥,⑦ 수강신청 전 이해 확인을 체크 하고 "수강신청" 버튼을 클릭합니다.

## ◆ 고용24 온라인 수강신청 & 이력 조회

## 3. 개인 회원 온라인 수강신청 이력 조회

## 3. 개인 회원 온라인 수강신청 이력 조회

| 마이페이지 > 훈련관리 > 온라인 수강신청 이력                     |      |               |                                                                                                    |                                                                                                    |                        |                                     |                   |                |  |  |  |  |
|------------------------------------------------|------|---------------|----------------------------------------------------------------------------------------------------|----------------------------------------------------------------------------------------------------|------------------------|-------------------------------------|-------------------|----------------|--|--|--|--|
| -CG 이 누리집은 대한민국 공식 전지                          | 정부누리 | 집입니다.         |                                                                                                    | O                                                                                                    | 29분51초 시간연장            | 로그아웃 마이페이                           | 미지 이용안내           | 질문과 답변 원격지원    |  |  |  |  |
| 개인 기업                                          |      |               |                                                                                                    |                                                                                                    |                        |                                     |                   |                |  |  |  |  |
| 중 고용24                                         | 채용   | 정보            | 취업지원                                                                                                    | 실업급여                                                                                                    | 직업 능력 개 <mark>발</mark> | 출산 휴가·육이                            | 바 <mark>휴직</mark> | Q ≡            |  |  |  |  |
| ① 홈 마이페이지 ③ 문련관리 ③ P 온라인 수강신청 이력 ④ 온라인 수강신청 이력 |      |               |                                                                                                    |                                                                                                    |                        |                                     |                   |                |  |  |  |  |
| 마이페이지(개인) 온라인 수강신청 이력                          |      |               |                                                                                                    |                                                                                                    |                        |                                     |                   |                |  |  |  |  |
| 마이페이지(개인)                                      |      |               |                                                                                                    |                                                                                                    |                        |                                     |                   |                |  |  |  |  |
| 회원정보관리                                         | ×    | 훈             | 련기관                                                                                                    |                                                                                                    | × 훈련과정                 |                                     |                   | ×              |  |  |  |  |
| 맞춤정보                                           | ~    |               | ☑ 전체                                                                                                    |                                                                                                    | ✔ 내일배움카드(일반)           |                                     | ✓ 국가기간전략직종        |                |  |  |  |  |
| 민원신청 현황                                        | ~    | 훈             | 련유형                                                                                                    | <ul> <li>✓ K디지털 트레이닝</li> <li>✓ K디지털 기초:</li> <li>✓ 산업구조변화대응</li> <li>✓ 중장년 새출발</li> <li>✓ 근로자 원격훈련</li> </ul> |                        | 역량훈련 🗹 플랫폼 종시자<br>† 카운슬링 🗹 실업자 원격훈련 |                   |                |  |  |  |  |
| 서비스이력                                          | ~    |               | <ul> <li>✓ 산업구조변호</li> <li>✓ 근로자 원격</li> </ul>                                                                  |                                                                                                    |                        |                                     |                   | 검색             |  |  |  |  |
| 구직관리                                           | ~    |               |                                                                                                    |                                                                                                    |                        |                                     |                   | _              |  |  |  |  |
| 훈련관리                                           | ×    | 전체 <b>2</b> 건 |                                                                                                    |                                                                                                    |                        |                                     | 107               | 배씩 🗸 적용        |  |  |  |  |
| - 국민내일배움카드                                     |      |               | 훈련유형                                                                                                    |                                                                                                    | 후려기관                   | 훈련기간                                |                   | 신청결과           |  |  |  |  |
| - 내일배움카드(20년 이전)<br>- 오라이 스간시쳐 이려              |      | 번호            |                                                                                                    | 훈련과정명                                                                                                    |                        |                                     | 신청상태              |                |  |  |  |  |
| - 직업훈련이력                                       | 9    |               | 과정고드                                                                                                    |                                                                                                    | 외사                     | 유신상남                                |                   | 수강신청내역         |  |  |  |  |
| - 일학습병행제                                       |      | 1             | 0.000                                                                                                    |                                                                                                    | LINE .                 | 1000 TO 10.1                        |                   | 1.810.11       |  |  |  |  |
| - 심사평가위원 정보등록 🕐                                |      |               |                                                                                                    | Destination and to                                                                                             |                        | 1.00                                | 1004              |                |  |  |  |  |
| - BHA평가검증                                      |      |               | A CONTRACTOR OF A CONTRACTOR OF A CONTRACTOR OF A CONTRACTOR OF A CONTRACTOR OF A CONTRACTOR OF A CONTRACTOR OF |                                                                                                    |                        |                                     |                   | 6-872          |  |  |  |  |
| - 심사관리 🖸<br>- 지정직업훈련시설 신청 🖒                    |      | 2             |                                                                                                    | COLUMN NO. OF CO.                                                                                              | 10.440.04410           | line or un                          | 1000              | 1000           |  |  |  |  |
| 참여 프로그램 <mark>관</mark> 리                       | ~    |               |                                                                                                    |                                                                                                    | 1                      |                                     |                   | and the second |  |  |  |  |

① '마이페이지 > 훈련관리 > 온라인수강신청이력'으로 이동합니다.

② 신청결과 미선발 클릭 후 팝업에서 수강신청 결과를 확인합니다.

③ 신청결과 선발 클릭 후 팝업에서 수강신청 결과를 확인합니다.

# 감사합니다.

#### [문의처]

러닝플러스(주) 온라인교육 운영팀 Tel : 1544-1499 Fax : 051-518-2055 E-mail : runplus@hanmail.net 부산시 부산진구 전포대로 199번길 15, 701호 (현대타워오피스텔) <u>http://card.runningplus.net</u>